## <u>SOP</u>

## CGLE CANDIDATE REGISTRATION AND PREFERENCE SUBMISSION

| Ser   | Menu                               | Image                                                                                   |              |
|-------|------------------------------------|-----------------------------------------------------------------------------------------|--------------|
|       |                                    | Login Page – User Registration                                                          |              |
|       | Select Exam                        |                                                                                         |              |
|       | Enter User ID                      | Exam                                                                                    |              |
|       | Click on Get OTP Button            | ABC Exam                                                                                | Ť I          |
|       | Click on here! to verify           |                                                                                         |              |
|       | vour registered mobile             | Roll Number                                                                             | Cot OTP      |
|       | number and email ID                | 26598530                                                                                | Geron        |
|       |                                    | Please verify your registered mobile number and email ID! To proceed click <b>here!</b> |              |
|       |                                    | Validate Mobile Number                                                                  |              |
|       | Click on Get OTP Button            |                                                                                         |              |
|       | Enter OTP                          | Back to Login!                                                                          |              |
|       | Click on Validate Button           |                                                                                         |              |
|       | Click on berel to proceed          | Mobile                                                                                  | Get OTP      |
|       | for changing registered            | 810^^^6/5                                                                               |              |
|       | Mobile Number *                    |                                                                                         |              |
|       |                                    | 🔯 Enter OTP                                                                             | Validate     |
|       |                                    |                                                                                         |              |
|       |                                    | To change Mobile, click <u>here!</u>                                                    |              |
|       |                                    |                                                                                         |              |
|       |                                    | Validate email ID                                                                       |              |
|       | Click on Get OTP Button            | Back to Login!                                                                          |              |
|       | Enter OTP                          |                                                                                         |              |
|       | Click on Validate Button           | Mobile (810****674) Registered!                                                         |              |
|       |                                    |                                                                                         |              |
|       |                                    | e-Mail                                                                                  |              |
|       |                                    | wo*****an@gmail.com                                                                     | Get OTP      |
|       |                                    |                                                                                         |              |
|       |                                    |                                                                                         |              |
|       |                                    |                                                                                         | Validate     |
|       |                                    | To change e-Mail, click <u>here!</u>                                                    |              |
|       |                                    |                                                                                         |              |
| *Can  | didates can update their mobile i  | number via registered email, or vice versa. If both are unavaila                        | ble, contact |
| Posta | I Directorate (email ID :- spn1.do | p@gov.in) for support.                                                                  | -            |
|       | Click on Get OTP Button            | Back to registration!                                                                   |              |
|       | Enter OTP                          |                                                                                         |              |
|       | Click on Validate Button           | e-Mail                                                                                  |              |
|       |                                    | wo*****an@gmail.com                                                                     | Get OIP      |
|       |                                    |                                                                                         |              |
|       |                                    |                                                                                         | Validata     |
|       |                                    |                                                                                         | validate     |
|       |                                    |                                                                                         |              |
|       |                                    |                                                                                         |              |
|       | Enter New Mobile                   | Back to registration!                                                                   |              |
|       | Number                             |                                                                                         |              |
|       | Click on Get OTP Button            | Enter New Mobile Number                                                                 |              |
|       | Enter OTP                          |                                                                                         | Get OTP      |
|       | Click on Validate Button           |                                                                                         |              |
|       |                                    | Enter OTP                                                                               | Validata     |
|       |                                    |                                                                                         | valluate     |
|       |                                    |                                                                                         |              |

|                                   | Procee                   | d to Lo        | gin                      |                         |                       |           |
|-----------------------------------|--------------------------|----------------|--------------------------|-------------------------|-----------------------|-----------|
| Click on <u>Back to Login!</u> to | Back to Login!           |                |                          |                         |                       |           |
| proceed for Login to              |                          |                |                          |                         |                       |           |
| portal                            | Mobile (810****674) Re   | gistered!      |                          |                         |                       |           |
|                                   | e-Mail (wo*****an@gr     | mail.com ) Rec | gistered!                |                         |                       |           |
|                                   |                          |                |                          |                         |                       |           |
| Select Exam                       | Exam                     |                |                          |                         |                       |           |
| Enter User ID                     | ABC Exam                 |                |                          |                         |                       | •         |
| Click on Get OTP Button           | -                        |                |                          |                         |                       |           |
| Click on Login Button             | Roll Number              |                |                          |                         |                       | 1:56      |
|                                   | LOSSOSES                 |                |                          |                         |                       |           |
|                                   | OTP has been sent on     | your registere | ed Mobile No (810****    | 674) and e-M            | ail ID (wo*****an@gm  | ail.com ) |
|                                   | Enter OTP                |                |                          |                         |                       |           |
|                                   |                          |                |                          |                         |                       | 44        |
|                                   |                          |                |                          |                         |                       |           |
|                                   |                          | Login          | with Mobile /            | e-Mail O                | ТР                    |           |
|                                   |                          | Forg           | <u>jotten both Mobil</u> | <u>e &amp; e-Mail í</u> | ?                     |           |
|                                   | Persoi                   | nal Deta       | ails                     |                         |                       |           |
| If required change                | Mobile                   |                |                          |                         |                       |           |
| email ID                          | 8107997674               |                |                          |                         |                       | Change    |
|                                   | e-Mail                   |                |                          |                         |                       |           |
| Choose files as per               | wodrchavan@g             | mail.com       |                          |                         |                       | Change    |
| click on upload buttons to        | Ensure the image is ci   | ropped to foc  | us on the main conte     | nt to improve           | its layout and appear | ance      |
| Signature and ID Proof            | PHOTOGR                  | АРН            | SIGNATI                  | JRF                     | ID PRO                | OF        |
|                                   | Accepted Format: JP      | G/JPEG         | Accepted Format: JF      | PG or JPEG              | Accepted Format: F    | 'DF       |
|                                   | File Size: 20KB to 50    | KB             | File Size: 20KB to 50    | )KB                     | One page in A4 Siz    | e         |
|                                   |                          |                |                          |                         | File Size: 1KB to 500 | ОКВ       |
|                                   | Choose File              | Upload         | Choose File              | Upload                  | Uploa                 | d         |
|                                   |                          |                |                          |                         |                       |           |
|                                   | Matricula                | ation De       | etails                   |                         |                       |           |
| Enter Matriculation               | MATRICULA                | TION D         | ETAILS                   |                         |                       |           |
|                                   | NAME OF BOARD            | 2              |                          |                         |                       |           |
|                                   | Date of Birth 03/04/2025 |                |                          |                         |                       |           |
|                                   | ROLL NUMBER              |                |                          |                         |                       |           |
|                                   |                          |                |                          |                         |                       |           |

|                                | Father/Souse Details      |
|--------------------------------|---------------------------|
| Enter Father/Spouse<br>Details | FATHER / SPOUSE DETAILS   |
|                                | NAME OF FATHER / SPOUSE   |
|                                | Communication Details     |
| Enter Communucation<br>Details | COMMUNICATION DETAILS     |
|                                | HOUSE NO / STREET         |
|                                | LOCALITY                  |
|                                | DISTRICT                  |
|                                | STATE Yease select State  |
|                                | PIN CODE                  |
|                                | Permanent Address         |
| Enter Permanent                | PERMANENT ADDRESS         |
| Address                        | Same as Above             |
|                                | HOUSE NO / STREET         |
|                                | LOCALITY                  |
|                                | DISTRICT                  |
|                                | STATE Please select State |
|                                | PIN CODE                  |

| Click on Circle names                                                    |                                                                                                    |                  |  |  |  |
|--------------------------------------------------------------------------|----------------------------------------------------------------------------------------------------|------------------|--|--|--|
| and Set the preference                                                   | EFERENCE                                                                                                    |                  |  |  |  |
| as you desire                                                            |                                                                                                    | MADHYA PRADESH-> |  |  |  |
| Click on Lock Preference                                                 | ASSAM                                                                                                    | MAHARASHTRA->    |  |  |  |
| Button after entering all preferences                                    | BIHAR→                                                                                                    | NORTH EAST→      |  |  |  |
|                                                                          | CHHATTISGARH→                                                                                                    | ODISHA->         |  |  |  |
|                                                                          | DELHI                                                                                                    | PUNJAB→          |  |  |  |
|                                                                          | GUJARAT->                                                                                                    | RAJASTHAN→       |  |  |  |
|                                                                          | HARYANA                                                                                                    |                  |  |  |  |
|                                                                          |                                                                                                    | TELANGANA        |  |  |  |
|                                                                          |                                                                                                    | UTTAR PRADESH    |  |  |  |
|                                                                          | JHARKHAND >                                                                                                    |                  |  |  |  |
|                                                                          | KARNATAKA >                                                                                                    | WEST BENGAL      |  |  |  |
|                                                                          | KERALA                                                                                                    |                  |  |  |  |
|                                                                          | Lock Pr                                                                                                    | eference Reset   |  |  |  |
|                                                                          | Declaration and final su                                                                                                    | bmission         |  |  |  |
| Read the declaration                                                     | DECLARATION                                                                                                    |                  |  |  |  |
| Click on Checkbox to<br>submit your concern<br>Click on Submit Button    | I hereby declare that the information given by me in this form<br>complete and correct to the best of my knowledge and belief. I underst<br>in the event of any inforamtion being found false or incorrect at any st<br>candidature/appointment is liable to be cancelled/terminated. |                  |  |  |  |
|                                                                          | I understand and agree with the above statements.                                                                                                    |                  |  |  |  |
|                                                                          |                                                                                                    | SUBMIT           |  |  |  |
|                                                                          |                                                                                                    |                  |  |  |  |
| <b>.</b>                                                                 | Other Menu                                                                                                    |                  |  |  |  |
| Click on View Application<br>button to Print/Download<br>the application |                                                                                                    |                  |  |  |  |
| Click on Edit Button to edit Application                                 |                                                                                                    |                  |  |  |  |